# LQ-620K

# 操作手册

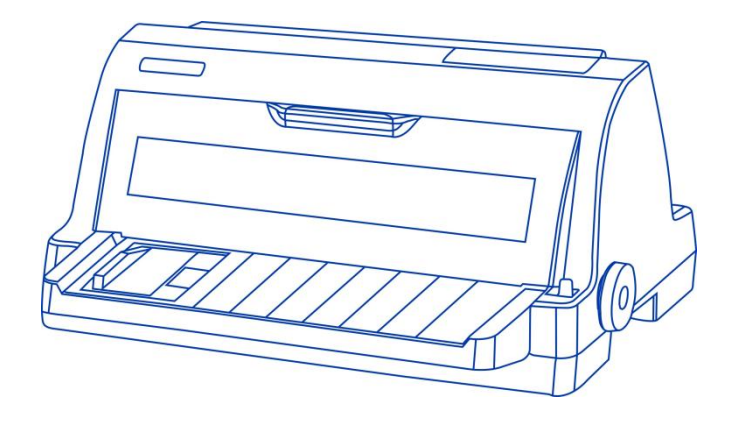

针式平推票据打印机

|                                                                                                    | 有毒有害物质或元素 |        |       |                 |               |                 |
|----------------------------------------------------------------------------------------------------|-----------|--------|-------|-----------------|---------------|-----------------|
| 部件名称                                                                                                    | 铅(Pb)     | 汞 (Hg) | 镉(Cd) | 六价铬(Cr<br>(VI)) | 多溴联苯<br>(PBB) | 多溴二苯醚<br>(PBDE) |
| 电线                                                                                                    | 0         | 0      | 0     | 0               | 0             | 0               |
| 印刷电路板                                                                                                    | 0         | 0      | 0     | 0               | 0             | 0               |
| 塑胶                                                                                                    | 0         | 0      | 0     | 0               | 0             | 0               |
| 轴,金属轴                                                                                                    | ×         | 0      | 0     | 0               | 0             | 0               |
| 五金                                                                                                    | 0         | 0      | 0     | 0               | 0             | 0               |
| 标签                                                                                                    | 0         | 0      | 0     | 0               | 0             | 0               |
| 其他金属                                                                                                    | 0         | 0      | 0     | 0               | 0             | 0               |
| <ul> <li>3:表示该有毒有害物质在该部件所有均质材料中的含量均在 SJ/T 11363-2006标准规定的限量要求以下。</li> <li>×:表示该有毒有害物质至少在该部件的某一均质材料中的含量超出 SJ/T 11363-2006标准规定的限量要求。</li> </ul> |           |        |       |                 |               |                 |

## 产品中有毒有害物质或元素的名称及含量

注: 产品中超标物质由于技术或经济的原因暂时无法实现替代或减量化。

Ð 在中华人民共和国境内销售的电子信息产品必须标识此标志,标志内的数字代表在正常的使用状态下的产品的环保使用期限。

## 前 言

#### 感谢您选择本打印机!

我们努力确保它符合您的要求。为了您的安全和利益,在使用产品前请您仔细阅 读本产品说明书及随机附带的全部资料,以便最大限度的利用打印机的各种功能。 根据国家规定及公司的保修政策,在保修期内未经公司的书面授权对产品进行的 拆卸、维修、改装等而造成的故障、损坏将不享受"三包"服务。本产品部分位 置贴有专用的"保修标签",请用户在保修期内妥善保护本产品的专用"保修标 签",否则可能将因"保修标签"的脱落、损毁而拒绝提供"三包"服务。

我公司承诺,在停产后至少5年内,保证提供产品在正常使用范围内可能损坏的 备件和产品的消耗材料。

此打印机为节能产品,能效标识贴于打印机外壳后侧。所有部件均为可回收设计, 当用户需要废弃本产品时,公司负责无偿回收,如有需要请联系当地经销商。

我们致力于提供具有高性价比的打印机,并且我们希望确定您感到满意。如果您 在使用中遇到任何问题,我们经验丰富的技术支持工程师将非常乐意帮您解决。 如果您有让我们做的更好的建议,请告诉我们。

由于我们的产品在不断改进,因此本手册的内容如有变更,恕不另行通知,本手册中设计的图片及描述请以包装箱内实物为准。如有疑问请咨询客服。

感谢您的配合!

| П | 크 |
|---|---|
| Ħ | × |

| 第一章 | 如何安装打印机               | 1  |
|-----|-----------------------|----|
| 1-1 | 1 打印机放置环境的选择          | 1  |
| 1-2 | 2 打印机的开箱检查            | 1  |
| 1-3 | <b>3</b> 打印机外型结构      | 2  |
| 1-4 | 4 安装打印机               | 3  |
| 第二章 | 安装使用打印纸               | 5  |
| 2-2 | 1 打印纸的使用              | 6  |
| 2-2 | l-1 纸的类型:             | 6  |
| 2-2 | 1-2 纸张的打印区域           | 7  |
| 2-2 | 1-3 打印纸的使用            | 8  |
| 2-2 | 2 安装链式打印纸             | 8  |
| 2-3 | 3 使用单页纸或多层纸(平推进纸)     |    |
| 2-3 | 3-1 平推方式使用单张或多层纸(前进纸) |    |
| 2-3 | 3-2 前平推进纸             | 10 |
| 2-4 | <b>4</b> 打印机调节杆的设置    |    |
| 第三章 | 控制面板操作                | 14 |
| 3-1 | 1 联机状态下的按键操作          | 14 |
| 3-2 | <b>2</b> 脱机状态下的按键操作   | 15 |
| 3-3 | 3 面板操作开机功能            | 16 |
| 第四章 | 参数设置                  |    |
| 4-2 | 1 如何设置参数              |    |
| 4-2 | 2 参数描述                | 20 |
| 4-2 | 2-1 纵向校正参数设置          | 20 |
| 4-2 | 2-2 系统参数设置            | 20 |
| 4-2 | 2-3 仿真参数设置            | 22 |
| 4-2 | 2-4 恢复出厂设置            | 24 |
| 第五章 | 故障及保养                 | 25 |
| 5-2 | 1 故障处理                | 25 |
| 5-2 | 2 保养与维护               | 29 |

# 第一章 如何安装打印机

本章描述如何安装一台新的打印机,安装步骤如下:

选择放置打印机环境

开箱检查

打印机各部分名称

安装盒式色带

## 1-1 打印机放置环境的选择

在开箱安装打印机之前,首先要选择一个合适的环境放置打印机。

环境应满足以下要求:

打印机高速打印时会产生明显的噪音,应将其置于相对独立的工作区域 避免靠近热源 避免过度潮湿与灰尘过多 避免与电冰箱之类大功率或有干扰的电器用同一电源,以保持电源稳定 确保电源的电压值为 220V 打印机应最好放置在接近插座的地方,便于使用

打印机在工作台上要留有足够的走纸空间

在换气不畅的房间长时间使用或打印大量文件时,应经常换气保持空气流通。

## 1-2 打印机的开箱检查

打开纸箱, 对照下图检查箱内部件是否齐全(应有 8 件)。

- a. 色带
- b. 快速操作指南
- c. 软件光盘(含操作手册,驱动程序)
- d. 合格证
- e. 保修卡
- f. 打印机
- g. 导纸板
- h. USB线

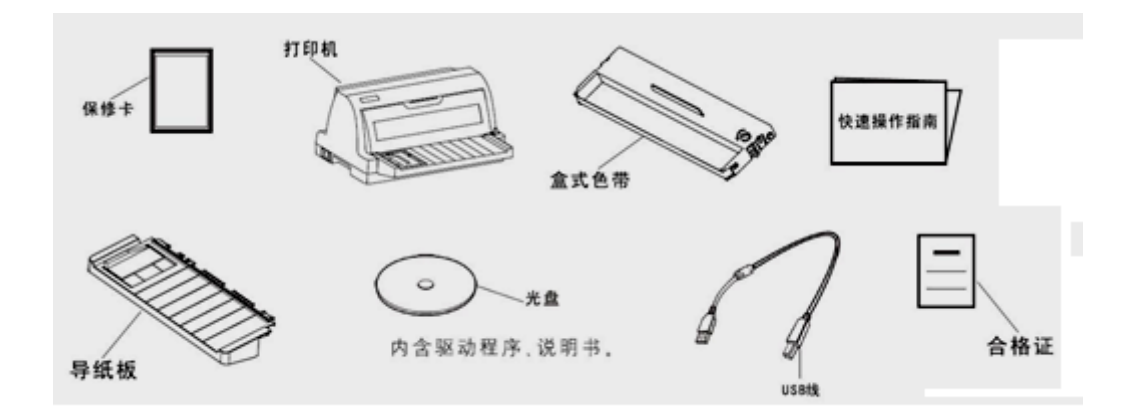

#### 装箱示意图

注意:如果您在开箱过程中发现缺少以上部件中的一个,请您与销售 商或服务中心联系。同时请您保存好打印机的机箱和全部的包装品。

## 1-3 打印机外型结构

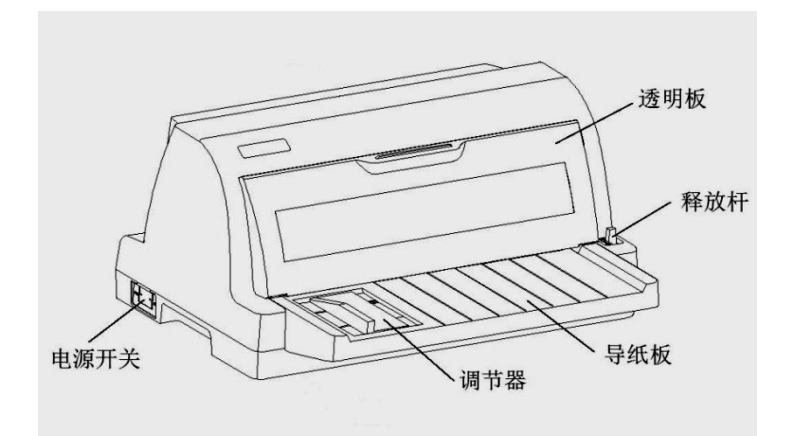

部件名称

透 明 板:保护打印头等内部结构,防止灰尘,降低打印机噪音。

按 键:对打印机进行各种操作。

导纸板:进纸时使用。

释 放 杆:用链式进纸时向前,平推进纸时向后。

调 节 器:调节平推进纸时放置纸张的宽度。

# 1-4 安装打印机

> 清除打印机包装固定物(包装物品用于打印机运输)

清除机身上的包装固定物和固定胶带,去掉包装固定物和固定胶带的打印机 如下图所示。

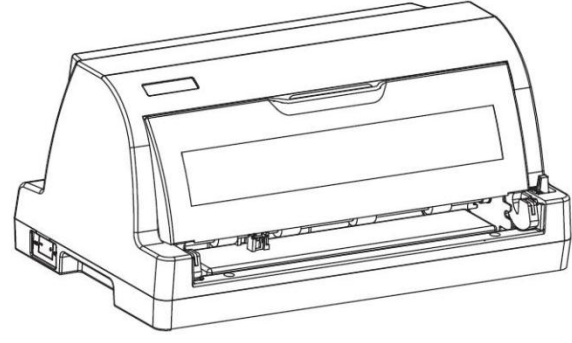

> 安装或更换盒式色带

当您更换盒式色带时请按以下步骤操作,我们建议您使用售后服务中心销售 的色带芯或盒式色带,低品质的消耗品会降低打印机的使用寿命。

1) 按图 1 箭头方向打开透明板并放稳,注意请勿重压。

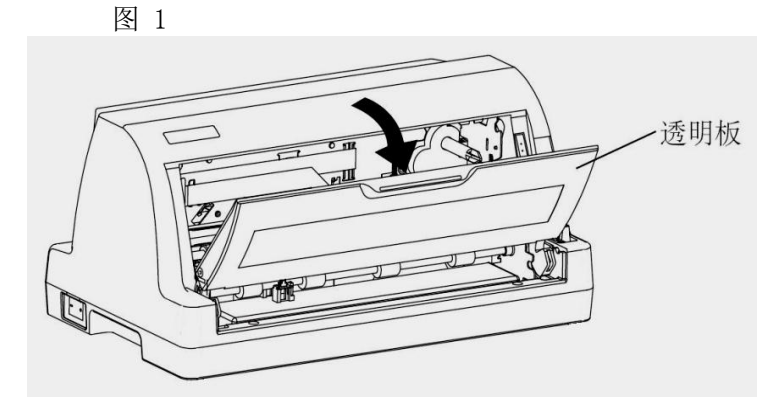

 如图 2 所示将压纸滚轮保持架水平向外拉至最大限度,再向上翻转至 图示位置。

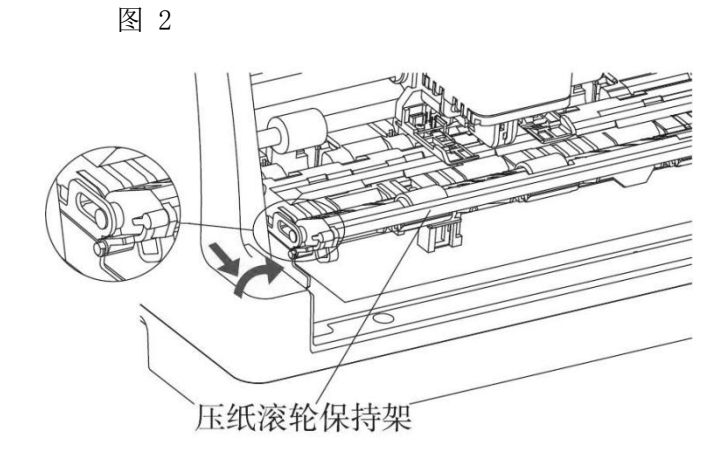

 如图 3 所示将调节杆位置调到最高档位,同时打印头向左移动到靠近左 机架约1厘米处。

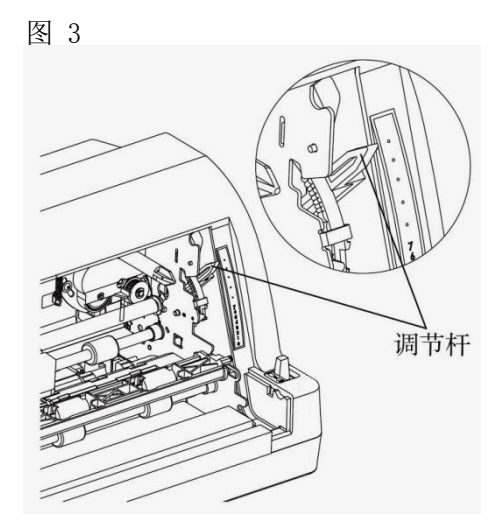

4)取出盒式色带,如图 4 所示逆时针转动色带旋钮,将色带拧紧。将色带 上部固定点按箭头方向插入机架中,然后按图中下部箭头方向转动盒式 色带上部直至完全进入机架。最后旋转色带旋钮数圈直至色带完全进入 打印头下方,安装好的色带如图 5 所示。

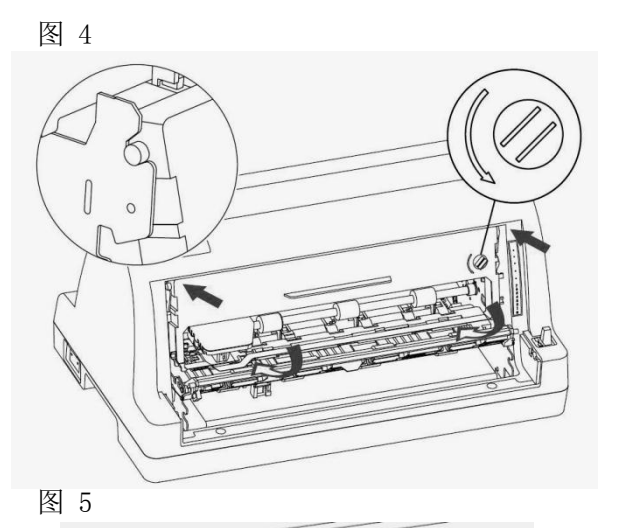

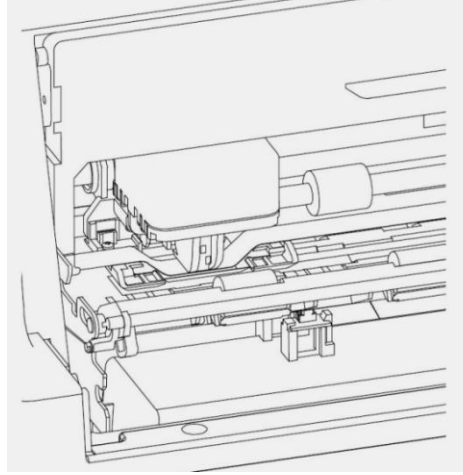

5) 如图 6 所示将压纸滚轮保持架向内翻转至回位,最后请盖好透明板, 打印机色带就安装完成了。

图 6

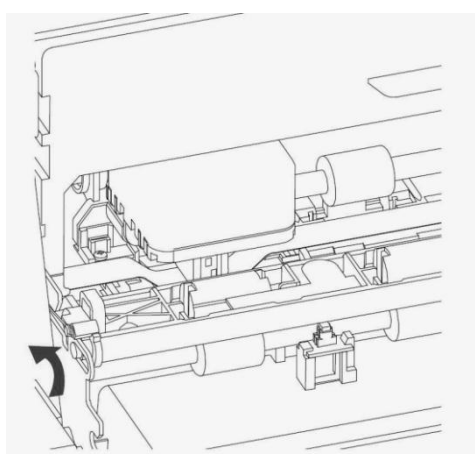

▶ 安装导纸板

1) 将导纸板取出并去掉包装。

2) 按下图所示,将导纸板插入机架内。请注意:插入导纸板时先从上方略 倾斜插进机架内,插入后自然向下放平。

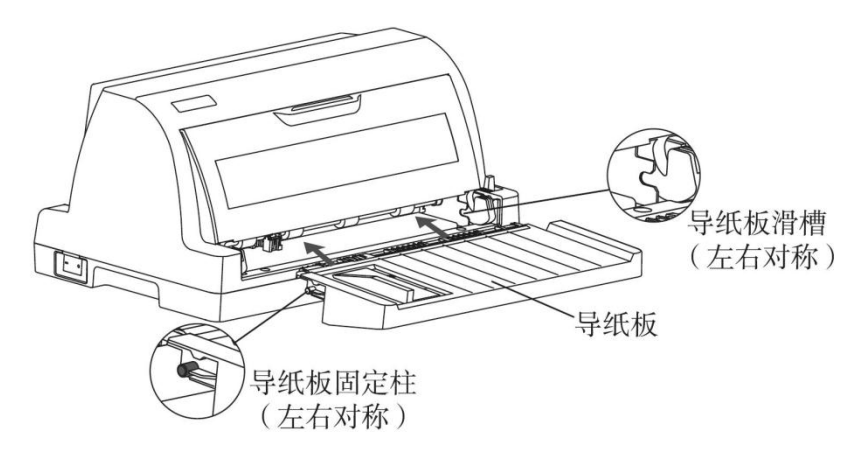

# 第二章 安装使用打印纸

本章主要介绍打印机如何安装各种纸张,以及使用各种纸张进行打印的注意 事项,主要内容如下:

- 1) 打印纸的使用
- 2) 安装链式打印纸
- 3) 平推进纸
- 4) 打印纸张厚度的调节

## 2-1 打印纸的使用

### 2-1-1 纸的类型:

1) 单页纸(平推式进纸)

| 宽度      | 2.5 英寸-11.7 英寸/64 毫米-297 毫米 |                      |  |
|---------|-----------------------------|----------------------|--|
| 长度      | 2.5 英寸-14.3 英寸/64 毫米-364 毫米 |                      |  |
|         | A6                          | 105 毫米*148 毫米(横向)    |  |
|         | B6 (JIS)                    | 128 毫米*182 毫米(纵向,横向) |  |
|         | A5                          | 148 毫米*210 毫米(纵向,横向) |  |
|         | В5                          | 182 毫米*257 毫米(纵向,横向) |  |
| 打印纸型号   | A4                          | 210 毫米*297 毫米(纵向)    |  |
|         | B4 (JIS)                    | 257 毫米*364 毫米(纵向)    |  |
|         | Exceutive                   | 7.25 英寸*10.5 英寸(纵向)  |  |
|         | Letter                      | 8.5 英寸*11 英寸(纵向)     |  |
|         | LEGAL                       | 8.5 英寸*14 英寸(纵向)     |  |
| 打印纸重量   | 单层纸                         | 30-156 克/平米          |  |
| 打印纸里重   | 多层纸                         | 40-52 克/平米           |  |
| 打印纸直座   | 单层纸                         | 0.07-0.18 毫米         |  |
| 11 中北序反 | 多层纸                         | 0.07-1.2毫米(多层厚度)     |  |

#### 2) 连续纸

| 宽度    | 5.5 英寸-10.5 英寸        |                   |  |
|-------|-----------------------|-------------------|--|
| 长度    | 最小 5.5 英寸/最小 139.7 毫米 |                   |  |
| 打印纸重量 | 单层纸                   | 52-82 克/平米        |  |
|       | 多层纸                   | 40-52 克/平米(每一层)   |  |
| 打印纸厚度 | 单层纸                   | 0.07-0.11 毫米      |  |
|       | 多层纸                   | 0.07-1.2 毫米(多层厚度) |  |

#### 2-1-2 纸张的打印区域

1)打印区域,是指打印机在纸张上打印数据的范围,一般情况下不是纸的全部。

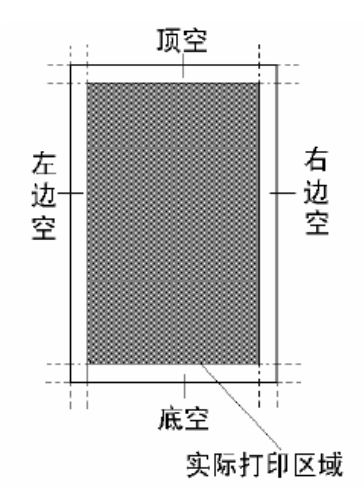

用户可以通过 EDS 设置,设定打印机的顶空,详细情况参照第四章。

2) 纸张的实际打印区域

下图所示为链式打印纸和单页打印纸的打印区域。当打印机可以装入打印纸时,纸张的最大宽度为11.7英寸,但可以打印出字的最大宽度为8.2英寸。

#### 2-1-3 打印纸的使用

1) 链式纸的使用

当您使用链式打印纸时,请注意上纸的位置。

请按照下图中间的一个安装链式打印纸,两侧纸夹一定要按下图安装,否则 链式打印纸会从链式纸夹脱开。

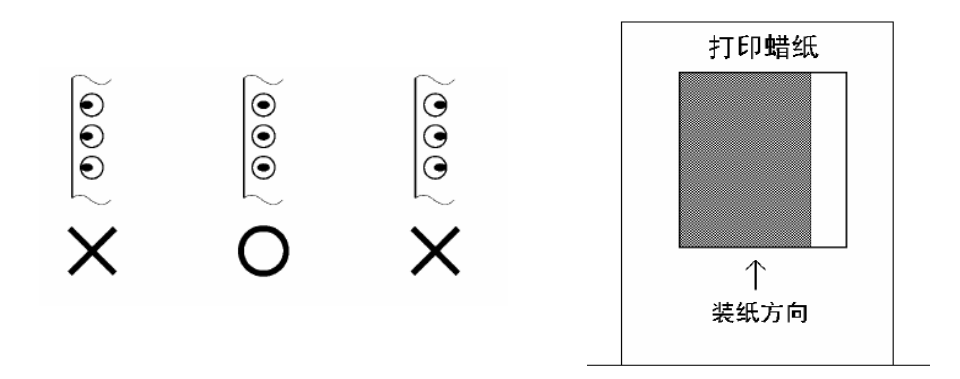

2) 蜡纸的使用

打印机使用打印蜡纸时要注意装纸的方法,请按上图所示将打印蜡纸装入打印机。

## 2-2 安装链式打印纸

1) 检查释放杆的位置,如图 1 所示将释放杆调节到前侧,并确认在链式 纸图标的位置。

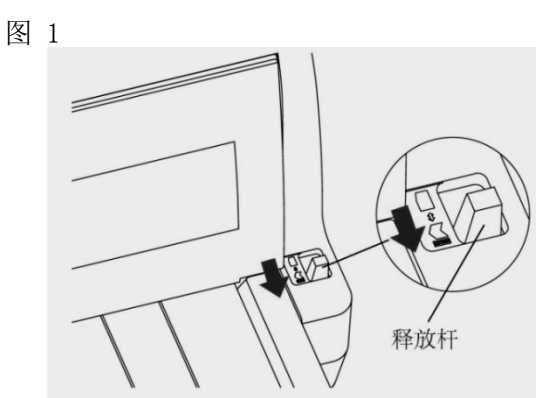

2) 如图 2 所示,将待打印的穿孔打印纸放置在打印机后面,打印纸的放置 高度要低于打印机。

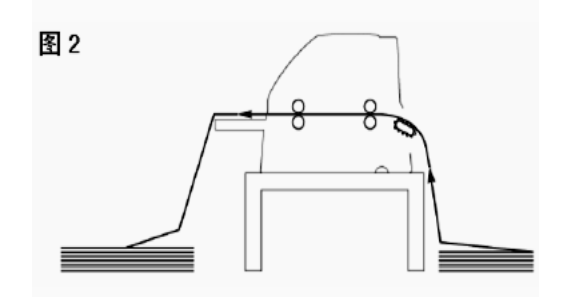

上纸前请按图 3 所示,根据纸张的厚度调整调节杆位置。调节方法见本章 2-3。

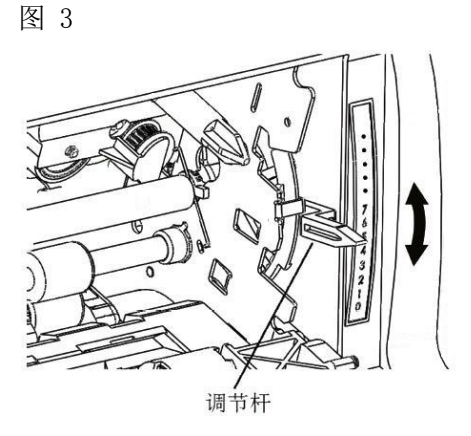

4) 如图 4 所示,打印机后有左右两个链式送纸器,为了支撑打印纸,中 间有两个导纸块,以上四个部件可以左右移动。

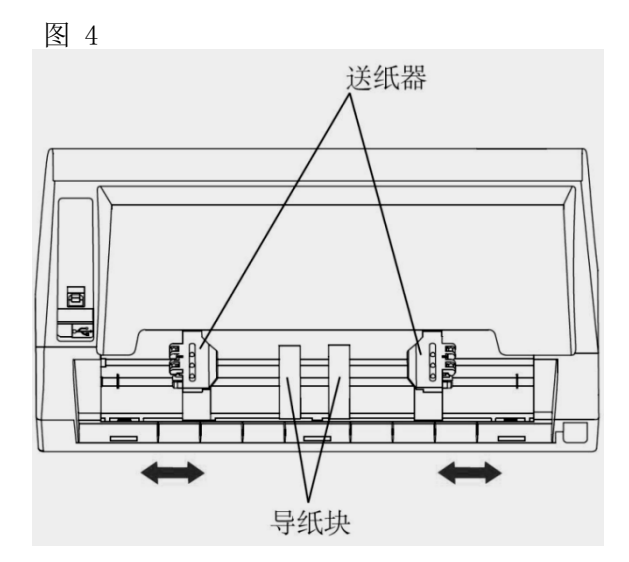

5) 请按图 5 箭头所示向上释放送纸杆,这时送纸器和导纸块可以左右移动。 (当向下拨动送纸杆时,以上四个部件会被锁住)。

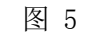

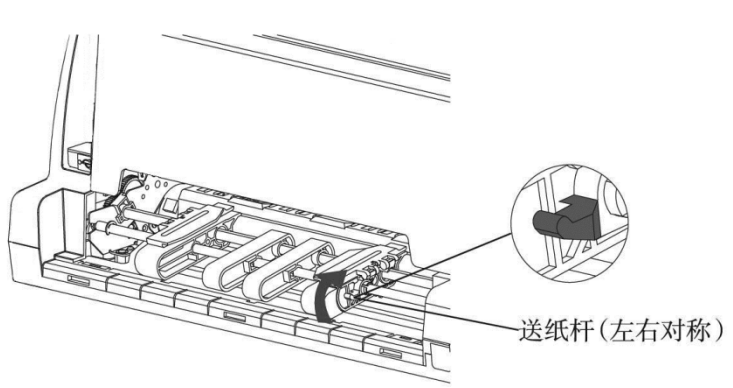

6)将送纸器移动到合适的位置,同时将导纸块移动到两个送纸器的中间。
 按照图 6 箭头方向打开送纸罩。

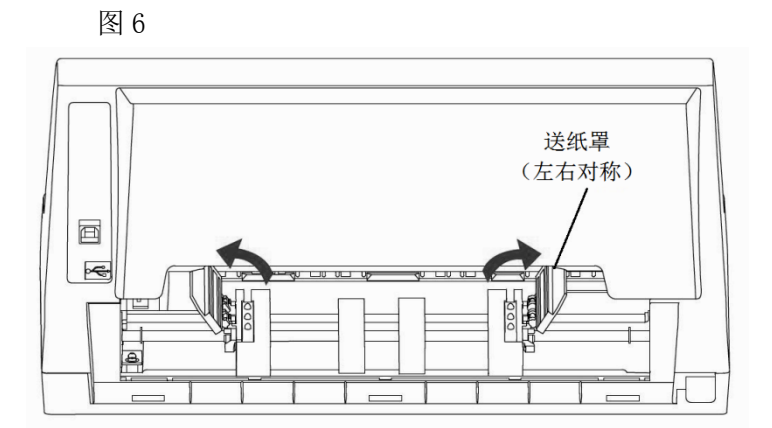

7)如图 7 所示,对齐两边纸孔装上打印纸,注意:只有中间标有 "O" 的 一个是正确的。合上送纸罩,再次检查打印纸孔是否对准链齿,如果没有对准, 在走纸时可能会导致打印纸撕开或卡住。

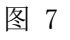

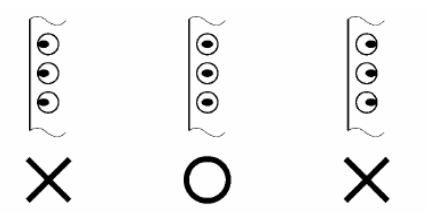

8) 打开打印机电源开关,打印机会发出鸣响,指示没有装入打印纸,缺纸 灯闪亮。按"装纸/退纸"键,打印机会自动装入打印纸至打印起始位置。

## 2-3 使用单页纸或多层纸(平推进纸)

#### 2-3-1 平推方式使用单张或多层纸(前进纸)

1)需要前平推进纸打印时,不用卸下穿孔打印纸也可操作,但需执行链式纸 退纸操作,将纸先退到装纸位置。

2) 平推送纸路径,可以选择从前方进纸、前方退纸,也可以从前方进纸、 后方退纸。设定的方法请参照第四章。

#### 2-3-2 前平推进纸

1)检查释放杆的位置,如图 1 所示,将释放杆调节到后方,并确认在平推 纸图标的位置。

图 1

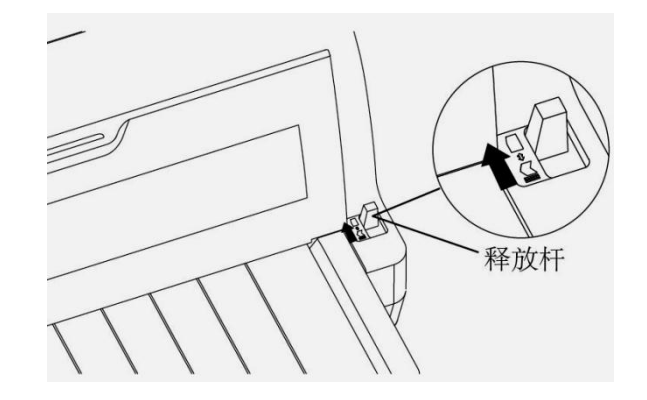

2) 导纸板左侧有一个进纸定位用的调节器,如图 2 所示,调节器可以左右 移动。调节器移动部分有标尺,您可以根据标尺确定打印纸的进纸位置。

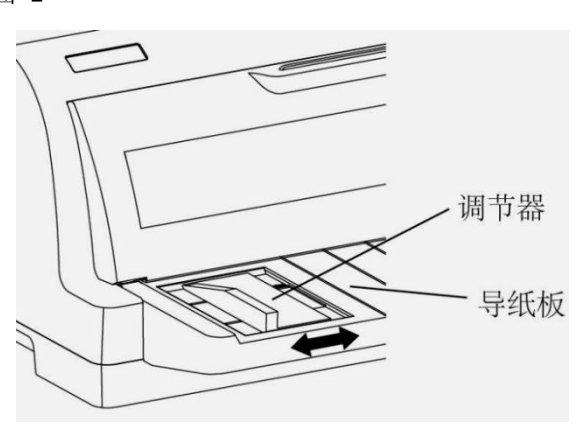

3)进纸前先打开透明板,请按图 3 所示根据纸张的厚度调整调节杆的位置。 调整方法见本章 2-4部分。

图 3

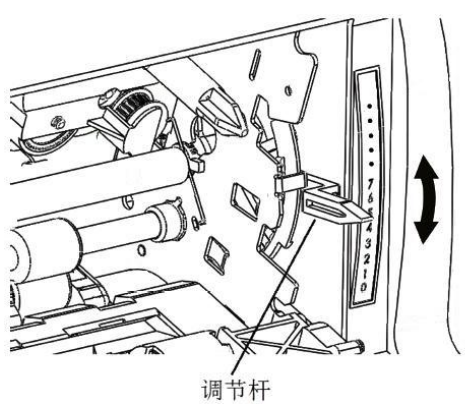

4) 打开打印机电源, 打印机发出鸣响, 控制面板上的缺纸灯闪亮。

图 2

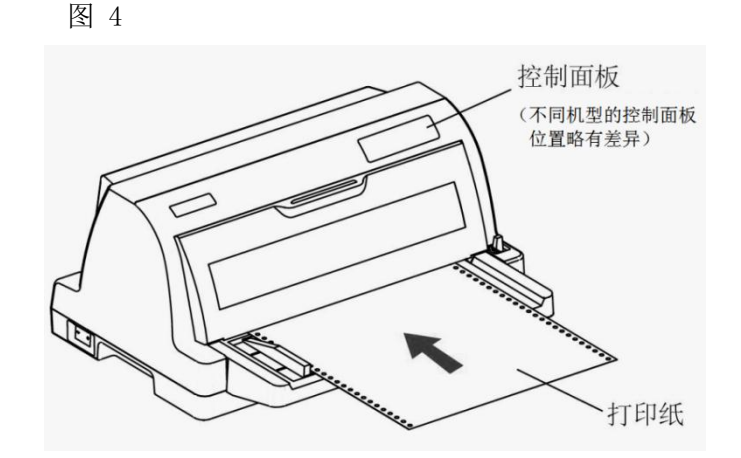

5)打印纸面朝上,按图4箭头方向插入。稍等几秒后,打印机自动将打印 纸进到打印的位置,打印机控制面板联机灯亮,这时就可以打印了。

> 注意: 平推进纸前请将打印纸放正。如果打印纸装斜请退出打印 纸, 如不能退纸请关闭打印机电源, 用旋钮手动将打印纸退出。

## 2-4 打印机调节杆的设置

为了得到最好的打印效果,同时保护打印头,一定要根据打印纸的总厚度, 正确的调节纸厚档位,调节杆设置的数字越大,能够打印纸张的厚度越大。如果 打印输出显得暗淡或字符好像被遗漏或丢失,那么此设置的值可能太高。相反, 如果此设置的值太低,打印输出可能会出现污点,此时可能是进纸不正确,或色 带损坏。请参考下表给出的数据,选择相应的纸厚调节杆位置。

| 打印纸类型      |             | 调节杆位置 |
|------------|-------------|-------|
| 普通打印纸      | 单页纸         | 1或2   |
|            | 连续纸         | 1或2   |
| 多联表格纸 (无碳) | 2层(原件+1份拷贝) | 2     |
|            | 3层(原件+2份拷贝) | 3     |
|            | 4层(原件+3份拷贝) | 4     |
|            | 5层(原件+4份拷贝) | 5     |
| 名片         |             | 5或6   |

当纸厚档位从高档位向2档及2档以下档位拨动时,打印机会发出一声鸣响 提示,当纸厚档位从低档位向3档及3挡以上档位拨动时,打印机会发出两声鸣响 提示。

> 注意:使用打印蜡纸时请将打印机设定为多层模式。 本机可使用再生纸进行打印。

# 第三章 控制面板操作

控制面板是打印机的控制部分,由三个按键和三个指示灯组成。通过这些按键 的组合,可以完成许多复杂的功能控制。

打印机的控制面板如下图所示,共有三个按键,从左到右为:【打印方式】、 【撕纸】、【联机】。

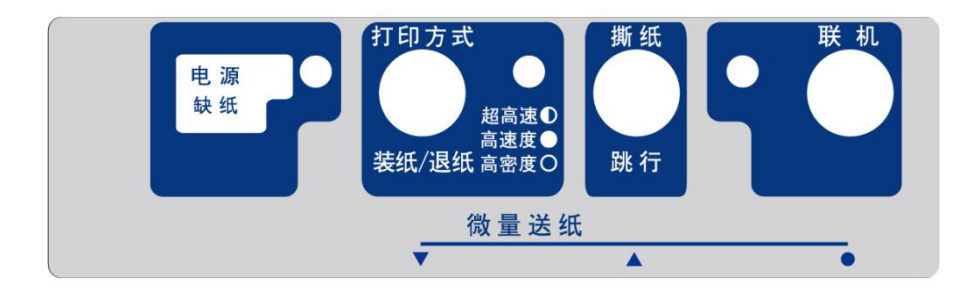

## 3-1 联机状态下的按键操作

▶ 联机按键与脱机状态

【联机】按键为一开关型按键,即:按一次为脱机,再按一次为联机。 联机状态时(联机指示灯亮),打印机将接收从主机发过来的数据,并正常打印。 脱机状态时(联机指示灯灭),停止打印并向主机发送一个信号表示不接收数据。 如果打印纸已装好,则开机即处于联机状态。如果纸未装好,则处于脱机状态, 缺纸指示灯亮。当装上打印纸后,打印机即恢复联机状态。

注意: 多数面板操作必须在脱机状态下执行。

链式纸自动撕纸功能 置打印机联机状态(当设置自动撕纸为无效时) 按下【撕纸】键进行长撕纸,打印机进纸到页底部撕纸的位置,撕纸后,当再恢 复打印时,打印机先自动退纸到页首打印位置,然后再继续打印。

打印方式设定 置打印机联机状态,按下【打印方式】键约 2 秒钟可切换成另外一种打印方式。 打印方式有三种选择分别是:

"超高速"打印:此时打印方式灯闪,打印机的速度最快,但打印质量较低。 "高速度"打印:此时打印方式灯亮,打印机的速度较快,但打印质量适中。 "高密度"打印:此时打印方式灯灭,打印质量最好,但打印机的速度最慢。

注意:请勿在打印机工作时更改打印方式,这样会影响打印质量。

## 3-2 脱机状态下的按键操作

1、脱机状态下单键功能

▶ 联机

脱机状态时(联机指示灯灭),停止打印并向主机发送一个信号表示不接收数据。 如果打印纸已经装好,按【联机】键,打印机即恢复联机状态。

▶ 跳行

置打印机脱机状态

按一次【跳行】键,即正向走纸一行。若按着不放,将连续正向走纸,直到松开 按键为止。

注意:如果打印机设定在平推进纸位置,打印纸将向后运动。在使用链式 纸时,打印纸将向前运动。

> 装入或退出打印纸

使用链式纸时,在脱机状态下(缺纸灯闪)时按【装纸/退纸】键,将进行装纸 操作,打印机会将链式纸由链式送纸器装入。

在脱机状态下按【装纸/退纸】键,将进行退纸操作,打印机会将链式纸退出到 链式送纸器位置。

前平推进纸时,将单页纸沿导纸板送入,打印机自动进纸。如要退纸,请在脱机 状态下按【装纸/退纸】键,将进行退纸操作,打印机会将单页纸退出到导纸板位置 或从打印机后方退出。

2、脱机状态下组合键功能

组合键功能是指,用两个或两个以上的按键完成一个操作。

向前/向后微量走纸、设置页顶空
 置打印机为脱机状态

按下【联机】键约 2 秒钟,听到一声鸣响后松手,再按下【跳行】键,即开始 以细微步长连续进纸,直到松开按键为止。

按下【联机】键约 2 秒钟,听到一声鸣响后松手,再按下【装纸/退纸】键,即 开始以细微步长连续退纸,直到松开按键为止。

注意: 在使用穿孔打印纸时,不要试图退纸走到上页,因为打印纸可能 会被卡在打印机内部。

调整完毕后,按下【联机】键,听到一声鸣响后,当前页首位置被记忆,但此设 置关机后将丢失,如果要永久保存,请按【联机】键约 2 秒钟,听到两声鸣响后, 当前页首位置被记忆,此设置关机后不丢失。

注意:页顶空设置范围0-4英寸。达到0英寸时自动停止,超过4英寸,将无法保存设置,开机后自动恢复出厂设置。

▶ 清打印缓冲区

打印机打印时将接收到的数据存放在缓冲区内。当您意外终止打印时,打印机缓冲内保存的数据并未清除,在重新开始打印时这些数据会使打印乱码,所以必须清除 这部分数据,这时可以关掉电源来清除这一部分数据。

## 3-3 面板操作开机功能

开机功能: 控制面板上按键除了前面介绍的功能之外,如果按下不同的按键同时 打开打印机电源,还有一些特殊功能。

▶ 自检

按下【联机】键同时开机,打印机则进行自检,打印其 ROM 的版本号及当前EDS 设置。

关掉打印机电源,自检停止。

▶ 十六进制打印

在此模式下,打印机接收的数据均以十六进制格式打印,而不按实际处理效果打 印,这对于分析打印中出现的问题是非常有用的。

按下【撕纸】键同时开机,听到一声鸣响后,打印机则进入十六进制打印状态。 关掉打印机电源,退出十六进制打印模式。

▶ EDS 设置

按下【打印方式】键同时开机,打印机将进入 EDS 设定模式。详细操作请参见 第四章。 打印测针页
 同时按下【联机】和【撕纸】键并且开机,将打印测针页。

注意: 以上开机功能完成后请务必关闭打印机电源, 重新开机后打印机才可以正常工作。

# 第四章 参数设置

EDS 设置(电子 DIP 开关设置)可以在掉电的情况下仍能保存当前设置,本 打印机的参数设置包括下列内容:

1) 纵向校正参数设置

- 2) 系统参数设置
- 3) 仿真参数设置
- 4)恢复出厂设置

## 4-1 如何设置参数

1) 按下【打印方式】键,同时开机,直至打印头动作停止时松手。

2)水平装入 A4 纸,打印机自动调入并开始打印,若打印机将纸退出,将纸 放平重新装入。

3) 按【装纸/退纸】键选择上一项(减小设定值),按【跳行】键选择下一项(增加设定值),按【联机】确认(保存)。

4) 按住【联机】键,同时按一下【打印方式】键,返回上一层菜单。

5) 打印机重新上电。

注意:调整参数后必须按【联机】键保存,参考图 4-1。

打印机参数设置

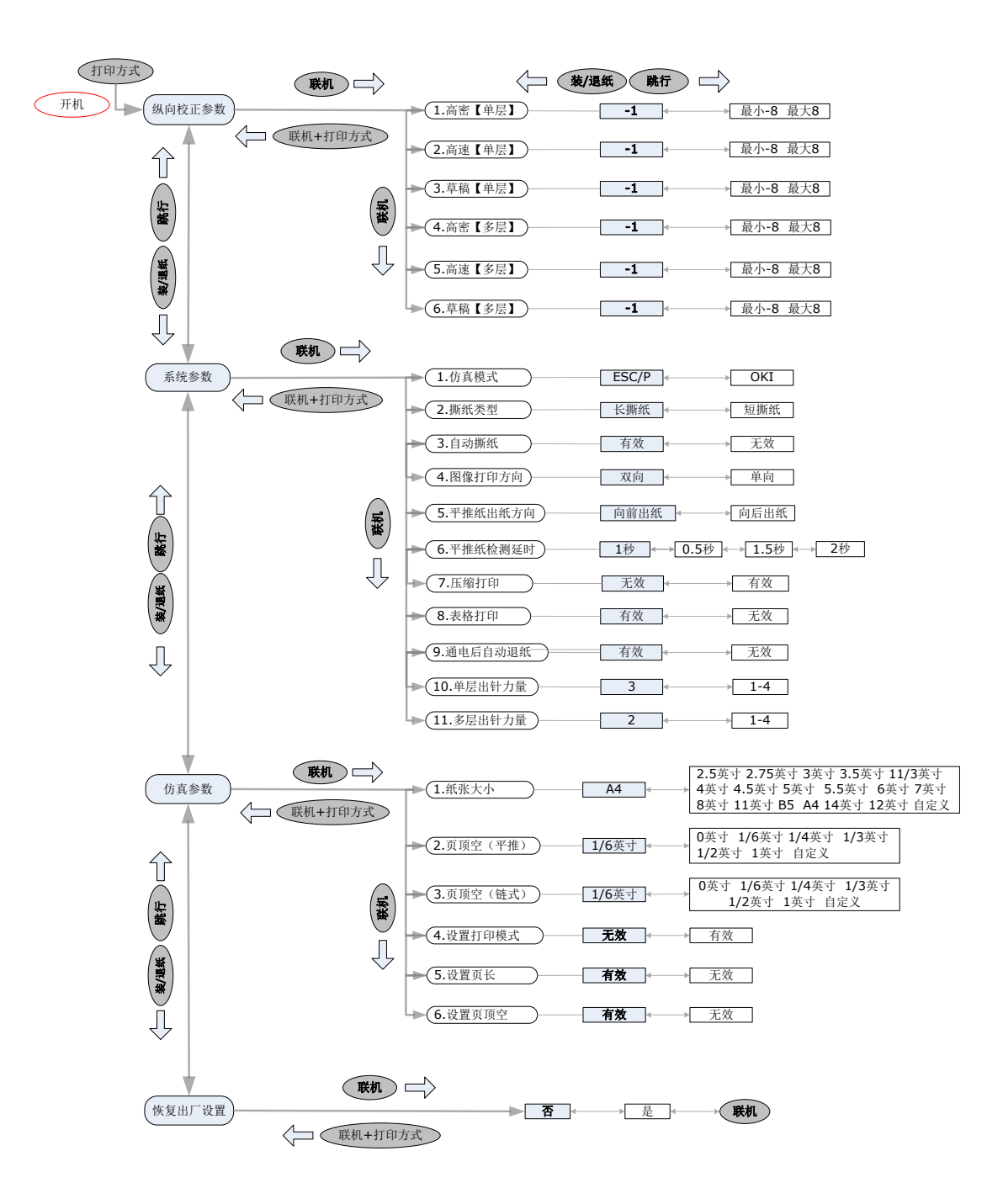

图 4-1

## 4-2 参数描述

### 4-2-1 纵向校正参数设置

|   | 功能     | 缺省设置 | 可选择设置项    |
|---|--------|------|-----------|
| 1 | 高密[单层] | -1   | 最小-8 最大 8 |
| 2 | 高速[单层] | -1   | 最小-8 最大 8 |
| 3 | 草稿[单层] | -1   | 最小-8 最大 8 |
| 4 | 高密[多层] | -1   | 最小-8 最大 8 |
| 5 | 高速[多层] | -1   | 最小-8 最大 8 |
| 6 | 草稿[多层] | -1   | 最小-8 最大 8 |

表 4-1 纵向校正参数设置

注意:纵向调整按【装纸/退纸】【跳行】键增加减少设定值时将打印新的 一行,每行包括功能名称、设定值以及若干个"|",调整"|"成一条直线后按 【联机】键保存,同时自动跳到下一参数设定。

#### 4-2-2 系统参数设置

|    | 功能      | 缺省设置  | 可选择设置项       |
|----|---------|-------|--------------|
| 1  | 仿真模式    | ESC/P | OKI          |
| 2  | 撕纸类型    | 长撕纸   | 短撕纸          |
| 3  | 自动撕纸    | 有效    | 无效           |
| 4  | 图象打印方向  | 双向    | 单向           |
| 5  | 平推纸出纸方向 | 向前出纸  | 向后出纸         |
| 6  | 平推纸检测延时 | 1秒    | 0.5秒 1.5秒 2秒 |
| 7  | 压缩打印    | 无效    | 有效           |
| 8  | 表格打印    | 有效    | 无效           |
| 9  | 通电后自动退纸 | 有效    | 无效           |
| 10 | 单层出针力量  | 3     | 1~4          |
| 11 | 多层出针力量  | 2     | 1~4          |

表 4-2 系统参数设置

1) 仿真模式

·ESC/P: 采用 ESC/P 控制码标准

·OKI: 采用 OKI 5330 控制码标准

#### 2) 撕纸类型

对链式连续纸而言。

·长撕纸:根据当前的页长,打印完正文后,通过手动或自动撕纸, 出纸一页。

·短撕纸:打印完正文后,通过手动或自动撕纸,出纸约两英寸。

3) 自动撕纸

对链式连续纸而言。

·无效

·有效

 自动撕纸无效:即手动撕纸,打印正文后,在联机的条件下直接按 一下【装纸/退纸】键,纸就自动走到撕纸位置。当重新接收到新的数据或 再按一下【装纸/退纸】键,打印纸退回到下一页的起始打印位置开始新的 一页打印。

② 自动撕纸有效:当打印正文后,且 1-2 秒钟内没有打印数据,打印 机将自动出纸到撕纸位置。当重新接收到新的数据,打印纸退回到下一页的 起始打印位置开始新的一页打印。自动撕纸对任意页长都有效。

#### 4) 图象打印方向

在点阵图象方式下

·双向:打印机双向打印输出(在交替方向),以取得速度

·单向:打印头只在一个方向打印(从左到右),以提高准确度

#### 5) 平推纸出纸方向

·正面:从进纸方向出纸

·背面:从打印机后面出纸

#### 6) 平推纸检测延时

装入单张纸,打印机等待的时间。

·0.5 秒

•1 秒

·1.5 秒

•2 秒

7) 压缩打印

无效:为出厂设定,打印机不进行压缩打印。

有效:打印机会将打印的数据横向压缩为原大小的75%。

8) 表格打印

有效:打印机在打印表格时自动变成单向打印,有效修正列不齐现象。 无效:打印机在打印表格时依然进行双向打印。

9) 通电后自动退纸

有效: 接通电源后, 打印机自动将机器内的纸退出。

无效: 接通电源后, 打印机不会将机器内的纸退出。

10) 单层出针力量

调节杆位置在3档以下,打印针的出针力度。

最小值1 最大值4

11) 多层出针力量

调节杆位置在 3 档及 3 档以上,打印针的出针力度。 最小值 1 最大值 4

#### 4-2-3 仿真参数设置

|   | 功能      | 缺省设置   | 可选择设置项                                                                                                    |
|---|---------|--------|----------------------------------------------------------------------------------------------------|
| 1 | 纸张大小    | Α4     | <ul> <li>2.5 英寸 2.75 英寸 3 英寸 3.5 英寸</li> <li>11/3 英寸 4 英寸 4.5 英寸 5.5 英寸</li> <li>5 英寸 6 英寸 7 英寸 8 英寸 11 英寸</li> <li>B5 A4 12 英寸 14 英寸 自定义</li> </ul> |
| 2 | 页顶空(平推) | 1/6 英寸 | 0 英寸 1/6 英寸 1/4 英寸 1/3 英寸<br>1/2 英寸 1 英寸 自定义                                                                                                    |
| 3 | 页顶空(链式) | 1/6 英寸 | 0 英寸 1/6 英寸 1/4 英寸 1/3 英寸<br>1/2 英寸 1 英寸 自定义                                                                                                    |
| 4 | 设置打印模式  | 无效     | 有效                                                                                                    |
| 5 | 设置页长    | 有效     | 无效                                                                                                    |
| 6 | 设置页顶空   | 有效     | 无效                                                                                                    |

表 4-3 仿真参数设置

1) 纸张大小

选择不同的纸张。

| ·2.5 英寸  | ·6 英寸 |
|----------|-------|
| ·2.75 英寸 | ·7 英寸 |

| ·3 英寸    | ·8 英寸  |
|----------|--------|
| ·3.5 英寸  | ·11 英寸 |
| ·11/3 英寸 | ·B5    |
| ·4 英寸    | ·A4    |
| ·4.5 英寸  | ·12 英寸 |
| ·5 英寸    | ·14 英寸 |
| ·5.5 英寸  | ·自定义   |

2)页顶空(平推)

页顶空指纸的上边缘与第一行打印字符上边缘的距离。可选择以下的值。

- ·1 英寸
  ·1/2 英寸
  ·1/3 英寸
  ·1/4 英寸
  ·1/6 英寸
  ·0 英寸
  · 自定义
- 3)页顶空(链式)

页顶空指纸的上边缘与第一行打印字符上边缘的距离。可选择以下的值。

- ·1 英寸
- ·1/2 英寸
- ·1/3 英寸
- ·1/4 英寸
- ·1/6 英寸
- ·0 英寸
- ・自定义
- 4) 设置打印模式

·有效:对设定打印模式指令有效

- ·无效:对设定打印模式指令无效
- 5) 设置页长:

·有效: 计算机对页长的设定有效

- ·无效: 计算机对页长的设定无效
- 6) 设置页顶空:

·有效: 计算机对页顶空的设定有效

·无效: 计算机对页顶空的设定无效

## 4-2-4 恢复出厂设置

| 表 4-4 糸统参数设置 | 表 4-4 | 系统参数设置 |
|--------------|-------|--------|
|--------------|-------|--------|

|   | 功能           | 缺省设置 | 可选择设置项 |
|---|--------------|------|--------|
| 1 | 恢复 EDS 的出厂设置 | 否    | 是、否    |

# 第五章 故障及保养

本章供维修时作参考指导。打印机是一个非常精密的高科技产品,在出现故 障或在维修过程中务必小心,动手前请先阅读本章说明。

## 5-1 故障处理

我公司生产的打印机是一个性能极好的产品,出现故障的机会很少。如果出现问题,请先判断哪一部分出现故障。下面是一个故障分类表,您可依照下表提示检查。

| 错误 | 部 件 | 说 明                 |
|----|-----|---------------------|
| 电  | 源   | 电源没接通。              |
|    |     | 打印机没打印或停止打印。        |
|    |     | 打印结果欠理想。            |
| 打  | 印   | 文字或图象缺点。            |
|    |     | 当使用应用软件时,字体或字符不能打印。 |
|    |     | 打印出来的结果跟要求的不一致。     |
|    |     | 单张纸送纸不适当。           |
|    |     | 穿孔打印纸送纸不适当。         |
| 送  | 纸   | 退纸不畅。               |
|    |     | 文字在同一行打印。           |
|    |     | 打印结果的页首及页尾边限不理想。    |

切记:最好不要进行你力不能及的维修操作,否则可能使打印机受损。

#### 1) **电源**

若电源指示灯不亮,可依下表检查。

| 检查                    | 处理办法                 |
|-----------------------|----------------------|
| 电源插头和插座接触是否良好?        | 先关机,确定接触正常后,再开机。     |
| 中源长应且不去中源於山?          | 先关机,将电源插头插入另一电源插座上来证 |
| 电源 個座 定 百 有 电 源 制 击 : | 实电源是否正常。             |
| 打印机中源於山古这中国王王         | 检查打印机底部面板,确定输出电压是否符合 |
| 打印机电源制出且流电压走召止<br>曲。  | 要求。                  |
| 吊 (                   | 若不符合要求不要再使用,请与卖方联络。  |

### 2) 打印

若打印机不能打印,或打印过程中自行中止,可依下表检查。

| 检查          | 处理办法                    |
|-------------|-------------------------|
| 打印由继旦不掉招?   | 检查打印电缆是否与主机及打印机连接稳妥,插口是 |
| 11 中电缆定百按灯: | 否插对。                    |
| 联机灯是否亮?     | 若是不亮,按【联机】钮,设成联机。       |
| 缺纸灯是否亮?     | 若是亮,表示缺纸,请把纸装上。         |
| 打印机是否连续发生鸣  | 当纸在打印位置时,释放杆移动了,将释放杆拨回原 |
| 响?          | 位。                      |
| 是否堵纸?       | 关机,清除堵纸后可继续打印。确定装纸边缘平滑。 |
| 打印色带是否妨碍打印头 | 关机,取出色带,把打印色带拉直或更换。这种情况 |
| 移动?         | 主要是打印色带损坏,最好更换。         |
| 打印机是否响应使用软  | 检查应用软件安装设定是否正确,如有必要请重装一 |
| 件?          | 次。                      |
| 打印机能不有松?    | 关机,按键开机进行自检功能,若不能进行请与卖方 |
| コート・ハルトビロ日本 | 联络。                     |

### 若打印模糊或不齐,可依下表检查。

| 检查         | 处 理 办 法              |
|------------|----------------------|
| 打印色带是否装好?  | 检查一下,若是需要,请重装一次。     |
| 打印色带是否损坏?  | 打印色带的寿命较长,但长期使用亦应更换。 |
| 调节杆是否正确调校? | 将调节杆拔向打印较深的位置。       |

若打印漏点,可依下表检查。

| 检查                | 处理办法                  |
|-------------------|-----------------------|
| 渥占位罢具不识方抑则?       | 色带松驰可导致漏点。应先关机取下色带,把  |
| · M 点 位 直 定 百 仅 行 | 色带拉紧一些。               |
| 漏点位置是否连续在同一行中出    | 业打印》司经提择 应重换新打印》或打印针  |
| 现?                | 此打中天已经预坏,应更挟制打中天或打中打。 |

若打印表格线竖线错位或不齐,可依下表检查。

| 检查           | 处理办法              |
|--------------|-------------------|
| 表格线竖线错位或对不齐? | 用双向测试 / 校正方式进行校正。 |

### 若应用软件不能打印所选中的字符或字体,可依下表检查。

| 检查             | 处 理 办 法             |
|----------------|---------------------|
| 应用的放供具不完壮亚当9   | 检查应用软件安装设定是否正确,如有必要 |
| 应用的软件走首女教女当:   | 请重新装一次。             |
| 今休选择目不正确?      | 检查应用软件安装设定是否正确,用一些转 |
| 子怦远拜定百正娴;      | 换字体的命令作尝试。          |
| 打印它然且不比检》它然不同? | 可能是国际字符组设定错误,或是字符集选 |
| 打印子付定百与荆八子付不问: | 错,可适当地运用软件处理。       |

#### 若打印结果跟要求的不一样,可依下表检查。

| 检查             | 处理办法                 |
|----------------|----------------------|
| 打印机是否不能打印出预想的结 | 用十六进制打印,分析从主机送来的数据,这 |
| 果?             | 可帮助跟踪出错的路径。          |

### 3) 送纸

若单张纸送纸不顺畅,可依下表检查。

| 检查               | 处理办法                                    |
|------------------|-----------------------------------------|
| 释放杆是否推后至 位置?     | 将释放杆推至一位置。                              |
| 导纸板边限框是否夹得太紧?    | 若导纸板边限框夹得太紧,会使送纸不顺<br>畅,所以应把调节器往左侧移动一些。 |
| 是否在联机状态下按面板按钮送纸? | 按钮送纸只在脱机状态下有效。                          |
| 纸张是否太厚?          | 纸张厚度是有限制的,最好不要太厚。                       |

若穿孔打印纸送纸不正常,可依下表检查。

| 检查                                                  | 处理办法                  |
|-----------------------------------------------------|-----------------------|
| 释放杆是否拉至 	    位置?                                    | 将释放杆拉至 🗮 位置。          |
| 两边纸夹内的纸孔是否对齐?                                       | 必须对齐。若不对齐,请重新装一次。     |
| 西边纸亚具不士近武士远?                                        | 两边纸夹的距离对送纸会有影响,位置必须调校 |
| 网边纸关定百人 <u></u> 见以入处:                               | 适当。                   |
| 纸夹是否锁好及盖上?                                          | 必须锁好及盖上。              |
| <b>死</b> 此, (1) (1) (1) (1) (1) (1) (1) (1) (1) (1) | 放纸处与打印机的距离不应超过1米,而且路径 |
| 纸                                                   | 必须无阻,纸可直接进入机内否则会有堵纸现  |
| 首儿阻;                                                | 象。                    |
| 是否在联机状态下按钮送纸?                                       | 按钮送纸只在脱机状态下有效。        |
| 纸张是否太厚?                                             | 最好不要太厚。               |

若退纸功能不正常,可依下表检查。

| 检查                 | 处理办法                         |
|--------------------|------------------------------|
| 释放杆是否设置在 ╧ 位<br>置? | 当使用穿孔打印纸时,释放杆必须设置在 ╧ 位<br>置。 |
| 穿孔打印纸是否退纸正常?       | 当退纸后,请检查缺纸灯是否亮着。             |

若打印结果的页长、页首及页尾边限不理想,可依下表检查。

| 检查              | 处理办法                  |
|-----------------|-----------------------|
| 开始打印的位置是否太高或太低? | 用微量走纸作适当调整。           |
| 页长是否符合实际需要?     | 可用软件命令方式或设定 EDS 开关调整。 |

## 5-2 保养与维护

我公司生产的打印机结构结实,适合高强度打印,但亦应该认真保养,这样 可延长打印机的使用寿命,例如:

- > 选择一个良好的环境放置打印机(详见第一章)。
- ▶ 避免使打印机受到剧烈震动。
- > 避免把打印机放在容易沾尘的环境,因为灰尘对机件有很大影响。
- 用中性清洁剂或酒精清洁打印机外部,但要注意不可将打印机内部电路 或机械部分弄湿。
- 用刷子或小型吸尘器清扫内部,但注意勿使机内电线或元器件损坏或松脱。
- 避免将大头针,曲别针等小金属物品掉入机内,防止出现电路板短路现 象并损坏打印机。
- ▶ 请在不使用时,关闭产品电源,断开电源插头,此时产品消耗功率为零。